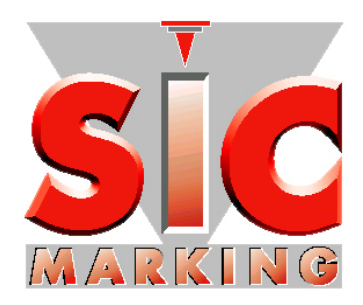

# Инструкция пользователя SIC TOOLS e9V1

#### SIC MARKING

13 route de Limonest ZAC de la Braille 69380 LISSIEU – France

Сервисный центр в РФ Москва Тел. (495) 748 0907 service-pro@unit.ru

# CONTENTS

| І - ОБЩИЕ ПОЛОЖЕНИЯ                                                                        |
|--------------------------------------------------------------------------------------------|
| 1 - Требуемая кофигурация                                                                  |
| 2 - Список программ                                                                        |
| 3 - Список документации                                                                    |
| II - YCTAHOBKA CD-ROM                                                                      |
| III - SIC TOOL E9V1                                                                        |
| 1 - Описание программы                                                                     |
| IV - SIC LOAD                                                                              |
| 1 - Описание программы                                                                     |
| 2 - Установка программы на контроллер                                                      |
| 3 - Ошибки при инсталляции                                                                 |
| а) Случай, когда некоторые файлы не устанавливаются на контроллер :                        |
| V - SIC FILE MANAGER V59                                                                   |
| VI - SIC LOGO VECTORIEL                                                                    |
| 1 - Описание программы                                                                     |
| а) Общие опции Erreur ! Signet non défini.<br>b) Опции рисунка Erreur ! Signet non défini. |
| 2 - дополнительная информация                                                              |

# I - ОБЩИЕ ПОЛОЖЕНИЯ

#### 1 - Требуемая конфигурация

- ЭВМ должна иметь
  - о процессор 1600 Mhz или более
  - o Windows 98, 2000, XP or Vista
  - o a CD-ROM drive
  - о последовательный порт RS232 или порт USB
  - о свободных 400 Mb на жестком диске
  - о 512 Mb оперативной памяти
- Контроллер Е9
- Кабель, соединяющий контроллер е9 и ЭВМ

#### 2 - Список программ

SIC TOOL E9V1 это ряд программ на ЭВМ для управления контроллером E9

- SIC LOAD
- : обновление программного обеспечения контроллера
- SIC FILE MANAGER : сохраняет файлы маркировки и загружает логотипы,
- SIC Edit Logo Vect. : программа для прорисовки и редактирования логотипов

#### 3 - Список документации

#### • Руководство по установке и эксплуатации (настоящий документ)

Базовый документ Описывает процедуру установки сервисных программ на ЭВМ Руководство по использованию этих программ

• Инструкция по запуску :

Работа с контроллером Е9 Пример использования Описание часто используемых функций

#### ВНИМАНИЕ, для некоторых конфигураций требуется перезагрузка ЭВМ.

Перед тем как запустить программу установки, рекомендуем закрыть прочие активные программы.

Вставить CD в считывающее устройство, затем запустить программу SETUP (в случае, если она не запускается автоматически).

Выберите язык : это зык для программы установки и всех сервисных установленных программ .

Выбрать директорий : для облегчения обслуживания рекомендуем оставить выбор по умолчанию.

При необходимости перезапустить компьютер для завершения установки.

В большинстве поставляемых конфигураций контроллер готов к эксплуатации.

#### 1 - Описание программы

На рисунке представлено меню программы SIC TOOL E9V1:

В поле Language необходимо выбрать RU –русский язык

| SIC MENU E9 1.1.0  |      |   |      |         |
|--------------------|------|---|------|---------|
| Language US        | *    | 0 | Help |         |
| Font AGA Arabesque | ~    | × | Exit | MARIENG |
| Prog               | rams |   |      |         |
| SIC File-Manager   |      |   |      |         |
| SIC LOAD           |      |   |      |         |
| SIC Logo Edit Vec  |      |   |      |         |
|                    |      |   |      |         |
|                    |      |   |      |         |
|                    |      |   |      |         |
|                    |      |   |      |         |
|                    |      |   |      |         |
|                    |      |   |      |         |
|                    |      |   | _    |         |

Язык (Language) Шрифт (Font)

- : Выбор языка
- : Выбор шрифта. Рекомендуется изменить шрифт, если буквы на экране отображаются неправильно

Помощь (HELP)

: Рекомендации по работе с программным обеспечением

Выбор требуемой программы осуществляется двойным кликом

## 1 - Описание программы

Эта программа позволяет обновлять программное обеспечение контроллера. Она устанавливает элементы, необходимые для работы контроллера (шрифт символов, файлы перевода, определение машин ...)

| Serial Port  | #        | Loading<br>speed | Version    | *   | Load    | l    |      | Ť     |
|--------------|----------|------------------|------------|-----|---------|------|------|-------|
| COM1         | <b>~</b> | 19200 💌 🗖        | c9 🔽       | 0   | Help    | Exit |      | ic ii |
| Name         | Size     | type             | Date       | _   | Status  | j.   | Time |       |
| e9v1-0-proto | 401968   | Program          | 12/02/2008 | 11: | Waiting |      |      |       |
| TEST         | 157      | Marking_Files    | 12/02/2008 | 11: | Waiting |      |      |       |
| 🗟 siclogo    | 3166     | Logo_DOT         | 12/02/2008 | 11: | Waiting |      |      |       |
| S CE         | 176      | Logo_DOT         | 12/02/2008 | 11: | Waiting |      |      |       |
| NF NF        | 1474     | Logo_DOT         | 12/02/2008 | 11: | Waiting |      |      |       |
| Rround       | 144      | Logo_VEC         | 12/02/2008 | 11: | Waiting |      |      |       |
| SIC SIC      | 434      | Logo_VEC         | 12/02/2008 | 11: | Waiting |      |      |       |
| round        | 54       | Logo_VEC         | 12/02/2008 | 11: | Waiting |      |      |       |
| SQUARE       | 14       | Logo_VEC         | 12/02/2008 | 11: | Waiting |      |      |       |
| VIN          | 14       | Logo_VEC         | 12/02/2008 | 11: | Waiting |      |      |       |
| 🖌 razfl1     | 8        | Option           | 12/02/2008 | 11: | Waiting |      |      |       |
| razfl2       | 8        | Option           | 12/02/2008 | 11: | Waiting |      |      |       |
| razfl3       | 8        | Option           | 12/02/2008 | 11: | Waiting |      |      |       |
| US US        | 1057     | Language         | 12/02/2008 | 11: | Waiting |      |      |       |
| FR FR        | 1119     | Language         | 12/02/2008 | 11: | Waiting |      |      |       |
| SE SE        | 932      | Language         | 12/02/2008 | 11: | Waiting |      |      |       |
| GR           | 1036     | Language         | 12/02/2008 | 11: | Waiting |      |      |       |
| SP SP        | 1007     | Language         | 12/02/2008 | 11: | Waiting |      |      |       |
|              | 935      | Language         | 12/02/2008 | 11. | Waiting |      |      |       |

Серийный порт (Serial Port): Порт ЭВМ, к которому подключается контроллер

Скорость передачи

(Loading speed): Высокая скорость снижает время загрузки, но возникает риск сбоя при передаче. Этот риск вызван, в первую очередь, помехами среды и видом кабеля. Для выбора оптимального варианта скорости, начните с максимальной, а затем снижайте скорости до тех пор, пока не достигнете приемлемого уровня ошибок при переводе.

- Версия (Version): Перечень элементов для загрузки в контроллер: соответствует версии установочной программы.
- Загрузить (Load): Запускает загрузку всего списка на контроллер

Двойной щелчок на элемент из списка позволяет загрузить только выбранный файл.

### 2 - Установка программы на контроллер

- Запустить контроллер, при появлении следующего экрана нажать на кнопку [F1] (клавиатура на контроллере)

| Starting in       |
|-------------------|
| Progress          |
| Press F1 to enter |
| Boot program      |
|                   |
|                   |

| Boot 01.0     | 1010/2003 |
|---------------|-----------|
|               |           |
| Esc :Quit     |           |
| +/- :set cont | rast      |
| Waiting con   | nection   |

- Подключить кабель USB к контроллеру и к ЭВМ
- На ЭВМ запустить программу SIC LOAD E9 V1 🚝

#### 3 - Ошибки при инсталляции

а) Случай, когда некоторые файлы не устанавливаются на контроллер:

Для возобновления установки файла следует дважды щелкнуть на соответствующей строке. Если проблема не устраняется, попытайтесь снизить скорость передачи. В конце обновления перезапустите контроллер

b) Случай, когда все файлы не устанавливаются на контроллер:

Проверить подключение кабелей : Проверить подключение кабеля USB Только 1 контроллер E9 может быть подключен к ЭВМ Проверить наличие USB драйвера В программе SIC\_LOAD, убедиться в том, что выбранный последовательный порт соответствует подключенному на ЭВМ порту.

## V - SIC FILE MANAGER V5

Программа позволяет совершать обмен файлам между ЭВМ и контроллером Е9

Для того, чтобы FILE-MANAGER запустилась, необходимо, чтобы контроллер был в режиме маркировки с подключенным последовательным кабелем или кабелем USB.

| ۵. | e8 Controller Fil | le Manager V 1. | 2.2           |     |                     |                       |      |         |             |          |            |              | $\mathbf{X}$ |
|----|-------------------|-----------------|---------------|-----|---------------------|-----------------------|------|---------|-------------|----------|------------|--------------|--------------|
|    |                   | serial po       | vrt #         |     |                     | Transfert s           | peed | 6       | ;;CI        | lose com | municatio  | n) 🦰 🚺       |              |
| 0  | СОМЗ              |                 |               |     | ~                   | 38400                 | ~    |         | 👔 He        | lp 🔀     | quit       |              |              |
|    |                   | controller      |               | -   |                     |                       |      |         |             | PC       | ;          |              |              |
|    | Name              | Size            | Туре          | ^   |                     |                       | 0    | Snecifi | e working f | older (  | Default wo | rkina folder |              |
| -  | ConfigCtrl        | 3072            | Config        |     |                     |                       |      | Name    |             | Size     | Туре       | Date         | <b>_</b>     |
| 3  | File-Select       | 768             | Config        | - 3 | To P                |                       |      | FICHIE  | R1          | 158      | Marking    | 12/02/200    | . 8          |
|    | MAATEL            | 75              | Marking_Files |     |                     | v                     |      | FICHIE  | R2          | 278      | Marking    | 12/02/200    |              |
|    | R                 | 129             | Marking_Files |     |                     |                       |      | TEST    |             | 157      | Marking    | 12/02/200    |              |
|    | TEST              | 100             | Marking_Files |     | То                  | Controller            |      | CE      |             | 176      | Logo_DOT   | 12/02/200    |              |
|    | xx                | 121             | Marking_Files |     |                     |                       |      | NF NF   |             | 1474     | Logo_DOT   | 12/02/200    |              |
|    | SICLOGO           | 3138            | Logo_DOT      |     |                     |                       |      | SICLO   | GO          | 3166     | Logo_DOT   | 12/02/200    |              |
|    | SMILEY            | 230             | Logo_DOT      |     |                     |                       |      | ROUN    | D           | 54       | Logo_VEC   | 12/02/200    |              |
|    | ROUND             | 54              | Logo_VEC      |     | COL MAL             | Dete time             |      | RROU    | ND          | 144      | Logo_VEC   | 12/02/200    |              |
|    | SIC               | 434             | Logo_VEC      |     | E C Z WAS           | Date-time             |      | SIC     |             | 434      | Logo_VEC   | 12/02/200    |              |
|    | SQUARE            | 14              | Logo_VEC      |     |                     |                       |      | SQUA    | RE          | 14       | Logo_VEC   | 12/02/200    |              |
|    | VIN               | 14              | Logo VEC      |     | comfirm             | the file              | 1    | VIN     |             | 14       | Logo_VEC   | 12/02/200    |              |
|    | TRACE             | 15000           | Т             | ~   | deletion.           |                       | 1    | FR      |             | 1119     | Language   | 12/02/200    | . 🗸          |
|    |                   |                 |               |     | Confirm<br>replacen | existing file<br>nent |      |         |             |          |            |              |              |
| 2  | Update            | ) 🗶             | Delete        |     |                     |                       | 0    |         |             |          |            |              |              |
|    | 50                | 0785 FREE By    | tes.          |     |                     |                       | U    |         | Update      |          | × D        | elete        |              |
|    |                   |                 |               |     |                     |                       |      |         |             |          |            |              |              |

В списке слева указаны файлы на контроллере, В списке справа представлены файлы на компьютере.

Последовательный порт

| (Serial Port):                               | Порт ЭВМ, к которому подключен контроллер                                                                                                    |
|----------------------------------------------|----------------------------------------------------------------------------------------------------|
| Скорость передачи                            | Высокая скорость снижает время загрузки, но возникает риск сбоя<br>при передаче. Этот риск вызван, в первую очередь, помехами<br>среды и природой кабеля. Для выбора оптимального варианта<br>скорости, начните с максимальной, а затем снижайте скорости до<br>тех пор, пока не достигнете приемлемого уровня ошибок при<br>переводе. |
| (Transfer speed) :<br>Закрыть / Открыть порт |                                                                                                    |
| Close/Open the port:                         | Соединение контроллера и ЭВМ                                                                                                    |
| Обновить (Refresh) :                         | Обновить список                                                                                                    |
| Стереть/ удалить<br>(Erase, Delete) :        | Стирает выделенный элемент                                                                                                    |
| Обн. Дата/Час<br>(Update Date/Time):         | Синхронизирует контроллер со временем на ЭВМ                                                                                                    |

| В Контроллер      |                                          |
|-------------------|------------------------------------------|
| (To Controller) : | Передает выбранный элемент на контроллер |
| В ЭВМ (То РС) :   | Передает выбранный элемент на ЭВМ        |

На компьютере файлы хранятся в подкаталоге «тип» (Marking\_files, Logo\_DOT, Logo\_VEC...) каталога SIC TOOL E9V1 (каталог инсталляции сервисных программ).

Например: Файл маркировки TEST находится в компьютере в :

#### $\label{eq:c:SIC_MARKINGSIC_TOOL e9V1e9-v1-0.001} \\ Marking_Files \\ TEST \\ \end{tabular}$

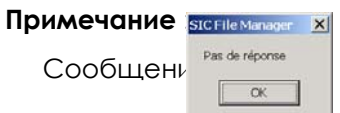

указывает на отсутствие связи между ЭВМ и контроллером :

→ проверить правильность подключения кабеля, убедиться, что контроллер в режиме маркировки.

#### 1 - Описание программы

Программа позволяет рисовать логотип при помощи стандартных инструментов – точки, отрезка, окружности, дуги, прямоугольника и т.п.

|                                                             | . • 🛛                                                                                                    |
|-------------------------------------------------------------|----------------------------------------------------------------------------------------------------|
| ne tat options 2<br>Dige 및 Dige al 40 기계 시에 기기리기이 이 에 지 그네. |                                                                                                    |
|                                                             | Properties<br>Points 0<br>Segments 0<br>Oosition<br>X 154 Y 107<br>Control of the second second |

Возможна конвертировать логотипы прорисованные ранее в программной среде AUTOCAD, SOLIDWORKS, VISIO и сохранённых в формате .dxf. Однако важно заметить, что в этом случае программа воспримет линии логотипа, только если они прорисованы из отрезков, точек, окружностей, прямоугольников. Программа не может воспринимать «сложные» кривые и при импорте изображения в оболочку данной программы они сотрутся. Для того чтобы «восстановить» логотип- необходимо будет прорисовать «сложные» линии при помощи стандартных инструментов уже в оболочке данной программы.

Возможен так же импорт готового логотипа в формате .bmp, .jpeg в качестве фона. Чтобы потом воссоздать логотип понятный для контроллера - необходимо при помощи стандартных инструментов обвести фоновый рисунок по контуру.

#### 2 - дополнительная информация

Чтобы получить дополнительную информацию по работе с этой программой нажмите - F1.

# VII - CODES D'ERREUR CHARGEMENT D'APPLICATION SIC LOAD

| ERREUR          | CODE     | E LIBELLE                                                               | ERR_TRMINC FF        | erreur inc | connue                                     |
|-----------------|----------|-------------------------------------------------------------------------|----------------------|------------|--------------------------------------------|
| ERR_NO_FOUND    | 0        | Fichier introuvable                                                     | ERREUR               | CODE       | LIBELLE                                    |
| ERR_ACCES       | 1        | Accès au fichier impossible                                             | ERR_PGFINEXEC        | 800        | déjà en cours d'exécution                  |
|                 | ۸ 1      | norité                                                                  | ERR_PGFHANDLE        | 801        | handle invalide                            |
| ERR_PARITE      | AT       | pante                                                                   | ERR_PGFPARAM         | 802        | structure s_PgfParam incorrecte            |
| ERR_CKS         | A2       |                                                                         | ERR_PGFNEEDFILE      | 900        | manque nom fichier à                       |
| ERR_LUNG        | A3       |                                                                         | —                    |            | programmer                                 |
| ERR_CMDINC      | A4       |                                                                         | ERR_PGFNOFILE        | 901        | ouverture fichier impossible               |
| ERR_NOERASE     | A5       | effacement Eprom Flash                                                  | ERR_PGFNEEDS2S8      | 902        | fichier pas au format S2S8                 |
| ERR_NOWRITE     | A6       | programmation Eprom Flash                                               | ERR_PGFNOINFOS2S8    | 903        | pas d'informations dans fichier            |
| ERR_NOWRITEPREC | C A7     | programmation précédente Eprom Flash                                    |                      |            | S2S8                                       |
| ERR_NOCOMP      | A8       | comparaison Eprom Flash                                                 | ERR_PGFBOOTVERS      | 904        | version Boot incorrecte                    |
| ERR_BADADRESS   | A9       | adresse programmation incorrecte                                        | ERR_PGFVERS          | 905        | version PG_FLASH incorrecte                |
| ERR_BADTYPE     | AA       | erreur numéro zone à effacer incorrect                                  | ERR_PGFBOOTUNKNOWN   | 906        | Boot inconnu pour application              |
| ERR_BADNB       | AB       | nombre octets à lire incorrect                                          | ERR_PGFNEEDADR       | 907        | besoin adresse programmation               |
| ERR_BAUDRATE    | AC       | vitesse programmation incorrecte                                        | ERR_PGFNOCONFIRM     | 908        | programmation non confirmée                |
| ERR_ERRPROG     | AD       | erreur détectée précédemment                                            | ERR_PGFNEEDCOMSPEC   | 909        | interpréteur commandes pas                 |
| ERR_VERIF       | AE       | écriture octet non effacé                                               |                      |            | trouve                                     |
| ERR_COM         | C0       | numéro port incorrect                                                   | ERR_PGFEXECPROGACTIN | / 90A      | exécution prog. activation Boot impossible |
| ERR_INDIABOOT   | C1       | dialogue avec Boot déjà en cours<br>d'exécution                         | ERR_PGFRETPROGACTIV  | 90B        | prog. activation Boot retourne erreur      |
| ERR_START       | C2       | dialogue déjà démarré                                                   | ERR_PGFADRIP         | 90C        | adresse Ip incorrecte                      |
| ERR_NOSTART     | C3       | dialogue pas démarré                                                    | ERR PGFNOADRIP       | 90D        | manque adresse lp                          |
| ERR_ABORT       | C4       | annulation                                                              |                      | 4000       |                                            |
| ERR_CONNECT     | C5       | connexion au Boot impossible                                            | ERR_CMDLINCORRECT    | 1000       |                                            |
| ERR_MEMORY      | CA       | plus de mémoire                                                         | ERR_CMDLUNKNOWN      | 1001       | option inconnue                            |
| ERR_FILEOPEN    | СВ       | ouverture fichier binaire                                               | PGF_C_VERS           | 2000       | version PG_FLASH                           |
| ERR_FILECLOSE   | СС       | fermeture fichier binaire                                               | PGF_C_OPTHELP        | 2001       | option pour obtenir aide                   |
| ERR_FILEREAD    | CD       | lecture fichier binaire                                                 | PGF_C_HELP           | 2002       | aide : description des options             |
|                 | DO       | annantura fiabian                                                       | PGF_C_RESTART        | 2003       | redémarrage application                    |
| ERR_52580PEN    |          |                                                                         | PGF_C_DESCAPPLI      | 2004       | description application                    |
| ERR_3230CLUSE   |          |                                                                         | PGF_C_INFOAPPLI      | 2005       | informations sur application               |
| ERR_S2S8READ    | D2       | lecture fichier                                                         | PGF C NOBOOT         | 2006       | aucune description de Boot                 |
| ERR_525850      | D3       | pas de Su sur la Tere ligne                                             | PGF C DESCBOOT       | 2007       | description Boot                           |
| ERR_\$2\$858    | D4       | pas de S8 sur la derniere ligne                                         | PGF C IGNOREADRPROG  | 2008       | ignore adresse programmation               |
| ERR_S2S8S2      | D5       | pas de S2 en début de ligne                                             |                      |            | /Ă                                         |
| ERR_S2S8MAXLNG  | D6<br>D7 | ligne trop longue                                                       | PGF_C_IGNOREADRCKS   | 2009       | ignore adresse octets check-               |
| FRR S2S8HEX     | D8       | digit non hexadécimal                                                   | PGE C ICNOPES2S8     | 2004       | ignoro infos dans fichior \$258            |
| ERR S2S8ING     | рq       |                                                                         |                      | 2007       | connexion Poet                             |
| ERR S2S8CKS     |          | check-sum incorrect                                                     |                      | 2006       |                                            |
| ERR_02000R0     |          | erreur inconnue                                                         |                      | 2000       |                                            |
|                 | DI       | eneur inconnue                                                          |                      | 2000       | vernication correcte                       |
| ERR_MAXBUF      | E0       | dépassement buffer maxi pour écriture-<br>lecture ou comparaison octets | PGF_C_IGNOREOFFSET   | 200E       | ignore offset adresse /O                   |
| ERR_FMTREP      | E1       | format réponse Boot incorrecte                                          | PGF_C_CONFIRM        | 3000       | confirmation prog. S2S8 avec infos         |
| ERR_TRMOPEN     | F0       | ouverture port communication                                            | PGF_C_CONFIRMS2S8    | 3001       | confirmation prog. S2S8 sans<br>infos      |
| ERR_TRMNOINIT   | F1       | port communication pas ouvert                                           | PGF C CONFIRMBIN     | 3002       | confirmation prog. fichier binaire         |
| ERR_TRMSEND     | F2       | problème émission commande                                              | PGF C NOTHING        | 4000       | rien en cours. test si annulation          |
| ERR_TRMTOUT     | F3       | time-out attente réponse                                                | PGF C READS2S8       | 4001       | lecture fichier S2S8                       |
| ERR_TRMPAR      | F4       | parité                                                                  | PGF C CONNECT        | 4002       | connexion au Boot                          |
| ERR_TRMCKS      | F5       | check-sum trame                                                         | PGF C ERASE          | 4003       | effacement Eprom Flash                     |
| ERR_TRMLONG     | F6       | dépassement longueur maxi trame                                         | PGF C PROG           | 4004       | programmation application                  |
| ERR_TRMOVER     | F6       | perte caractère en réception                                            | PGF C VERIF          | 4005       | vérification application                   |
| ERR_TRMREC      | F7       | problème réception réponse                                              |                      |            |                                            |

| Suivi des indices |     |      |                          |  |  |  |
|-------------------|-----|------|--------------------------|--|--|--|
| Date              | Rev | Page | Commentaires             |  |  |  |
| 15/09/08          | 01  | 12   | Aiout codes d'erreurs    |  |  |  |
| 15/09/08          | 01  | 13   | Ajout du suivi d'indices |  |  |  |
|                   |     | 10   |                          |  |  |  |
|                   |     |      |                          |  |  |  |
|                   |     |      |                          |  |  |  |
|                   |     |      |                          |  |  |  |
|                   |     |      |                          |  |  |  |
|                   |     |      |                          |  |  |  |
|                   |     |      |                          |  |  |  |
|                   |     |      |                          |  |  |  |
|                   |     |      |                          |  |  |  |
|                   |     |      |                          |  |  |  |
|                   |     |      |                          |  |  |  |
|                   |     |      |                          |  |  |  |
|                   |     |      |                          |  |  |  |
|                   |     |      |                          |  |  |  |
|                   |     |      |                          |  |  |  |
|                   |     |      |                          |  |  |  |
|                   |     |      |                          |  |  |  |
|                   |     |      |                          |  |  |  |
|                   |     |      |                          |  |  |  |
|                   |     |      |                          |  |  |  |
|                   |     |      |                          |  |  |  |
|                   |     |      |                          |  |  |  |
|                   |     |      |                          |  |  |  |
|                   |     |      |                          |  |  |  |
|                   |     |      |                          |  |  |  |
|                   |     |      |                          |  |  |  |
|                   |     |      |                          |  |  |  |
|                   |     |      |                          |  |  |  |
|                   |     |      |                          |  |  |  |
|                   |     |      |                          |  |  |  |
|                   |     |      |                          |  |  |  |
|                   |     |      |                          |  |  |  |
|                   |     |      |                          |  |  |  |
|                   |     |      |                          |  |  |  |
|                   |     |      |                          |  |  |  |
|                   |     |      |                          |  |  |  |
|                   |     |      |                          |  |  |  |
|                   |     |      |                          |  |  |  |
|                   |     |      |                          |  |  |  |
|                   |     |      |                          |  |  |  |
|                   |     |      |                          |  |  |  |
|                   |     |      |                          |  |  |  |
|                   |     |      |                          |  |  |  |
|                   |     |      |                          |  |  |  |
|                   |     |      |                          |  |  |  |
|                   |     |      |                          |  |  |  |
|                   |     |      |                          |  |  |  |
|                   |     |      |                          |  |  |  |